申請者情報

◆申請者に関する事項について

住所、氏名または名称、代表者名は申請者の区分により入力していただく内容が異なります。 下に示す表を参考にして入力してください。

| 申請者に関する事項      |                            |                                                                        |
|----------------|----------------------------|------------------------------------------------------------------------|
| 郵便番号 *         | 1030027                    | ハイフンなし半角数字 例)1112222                                                   |
|                | 住所入力                       |                                                                        |
| 住所1 *          | 東京都中央区日本橋                  | 都道府県・市区町村                                                              |
| 住所 2 *         | OT目O番地O号 OOピル2F            | 丁目・醤地・号・ビル名                                                            |
| 氏名又は名称 *       | 東京日本橋商事株式会社                | 全角<br>提出する本人確認書類に記載された申請者名(法人および法人格をもたないマンション管理組合の場合は名称)を入力し<br>てください。 |
| 氏名又は名称(フリガナ) * | トウキョウニホンパ シショウシ カフ シキカ イシャ | 半角カタカナ、氏名の場合は姓と名の間に半角スペースを入力してください。                                    |
| 法人番号           | 0 0000 0000                | 半角数字で「1桁-4桁-4桁-4桁」で入力してください。                                           |
| 代表者役職          | 代表取締役                      | 全角<br>提出する本人確認書類に記載された役職を入力してください。                                     |
| 代表者名           | 日本橋 太郎                     | 全角<br>提出する本人確認書類に記載された代表者名を入力してください。                                   |
| 代表者名(フリガナ)     | 17902r1 900                | 半角カタカナ、姓と名の間に半角スペースを入力してください。                                          |
| 連絡先 TEL *      | 00-0000-0000               | ハイフンあり半角数字 例)03-1111-2222<br>日中連絡できるTEL番号を入力してください。                    |
| 連絡先 FAX        | 00-0000-0000               | ハイフンあり半角数字 例)03-1111-2222                                              |

| 地方公共団体          |            | 個人    | 法人・リース会社<br>(マンション管理組合法人含む) |                     | 法人格をもたない<br>マンション管理組合             |  |
|-----------------|------------|-------|-----------------------------|---------------------|-----------------------------------|--|
|                 |            |       | 法人の場合                       | マンション管理組合の場合        |                                   |  |
| A 住所1,2         | 地方公共団体の所在地 | 個人の住所 | 法人の住所                       | マンション管理組合法人の住所      | マンション管理組合の<br>住所 <mark>※</mark> 1 |  |
| <b>B</b> 氏名又は名称 | 役所名等       | 個人名   | 法人名                         | マンション管理組合法人の名称      | マンション管理組合名                        |  |
| C 代表者名          | 都道府県知事、市長等 | <空欄>  | 代表取締役等                      | マンション管理組合法人<br>代表者名 | マンション管理組合の<br>代表者名                |  |

※1 法人格をもたないマンション管理組合の住所について マンション管理組合の住所を入力してください。 マンション管理組合と契約している外部の管理会社など、マンション管理組合以外の住所は記載しないでください。

# ◆申請者に関する事項の入力について【個人】

申請者に関する事項に記入した内容と、アップロードする本人確認書類の記載内容に相違がないか、必ず確認してください。

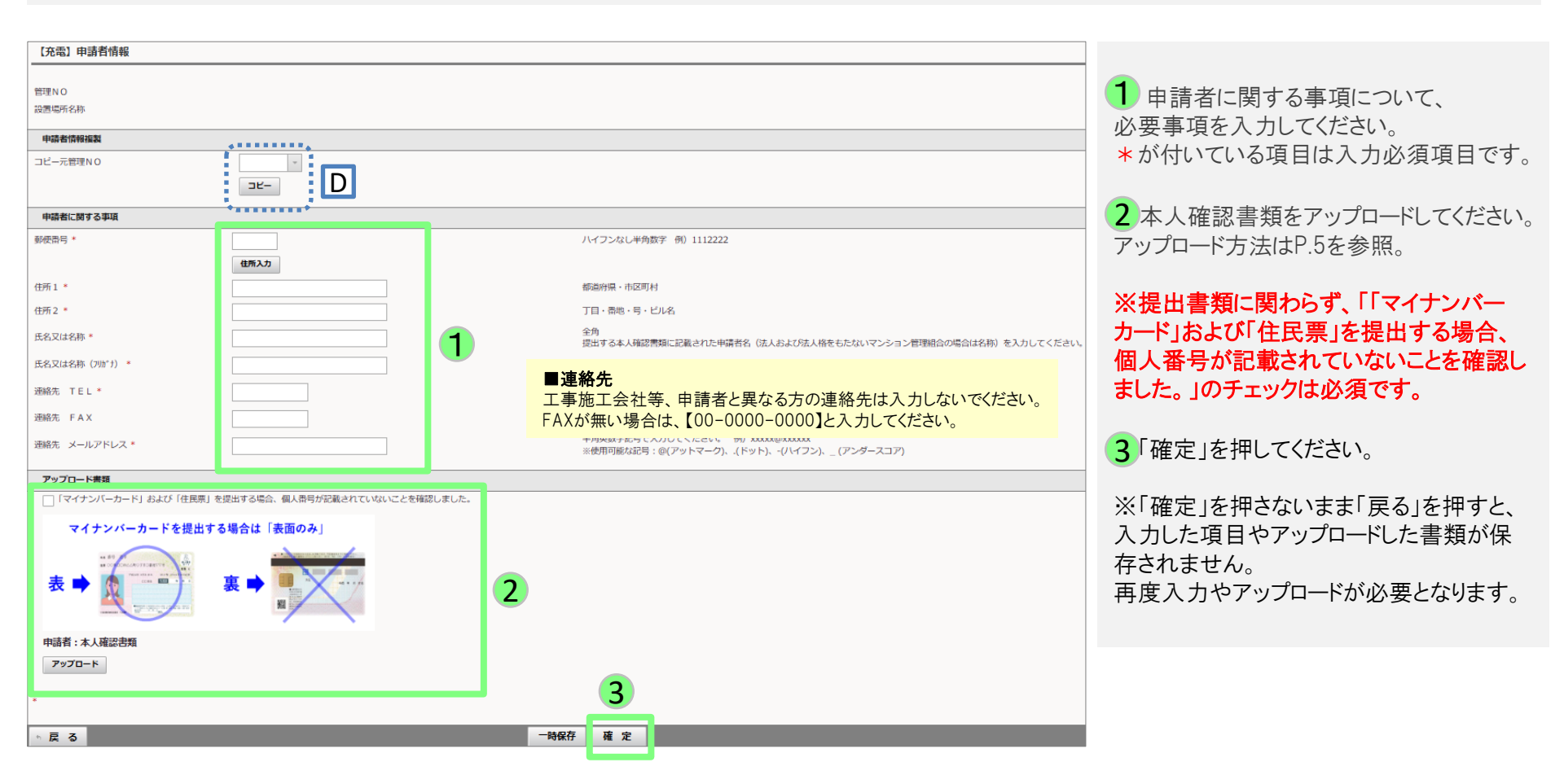

## ※ D既に申請者情報を入力済みの申請がある場合は、コピー元管理NOにて入力済の申請を選択し、「コピー」を押すと、 選択した管理NOの申請者情報が反映されます。

# ◆申請者に関する事項の入力について【法人格を持たないマンション管理組合】 申請者に関する事項に記入した内容と、アップロードする本人確認書類の記載内容に相違がないか、必ず確認してください。

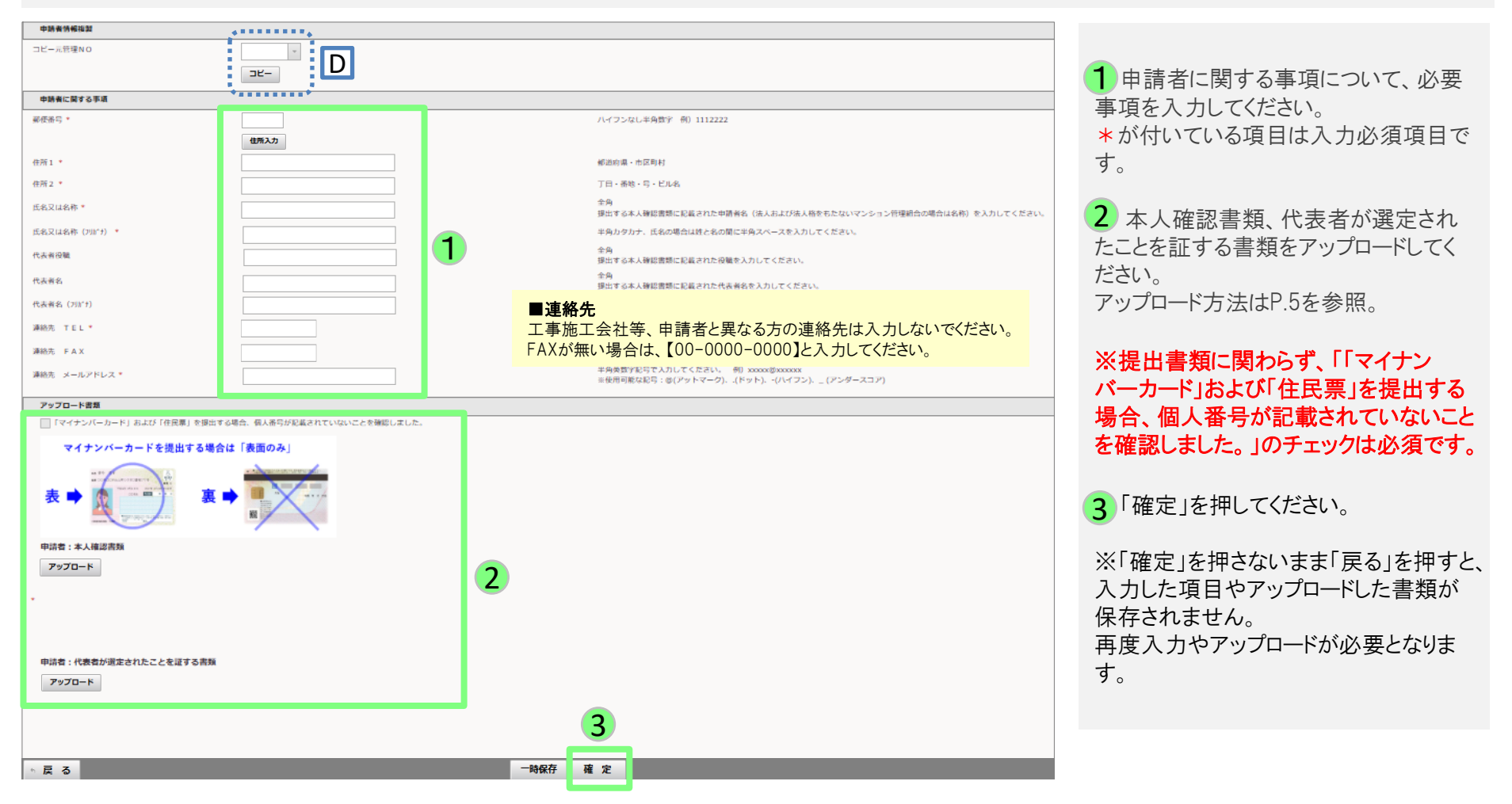

### ※ D 既に申請者情報を入力済みの申請がある場合は、コピー元管理NOにて入力済の申請を選択し、「コピー」を押すと、 選択した管理NOの申請者情報が反映されます。

# ◆申請者に関する事項の入力について【法人/地方公共団体】

申請者に関する事項に記入した内容と、アップロードする本人確認書類の記載内容に相違がないか、必ず確認してください。

| 申請者に関する事項                  |      |               |                                                            |      |
|----------------------------|------|---------------|------------------------------------------------------------|------|
| 蕲使番号*                      |      | J             | ハイフンなし半角数字 例)1112222                                       |      |
|                            | 住所入力 |               |                                                            |      |
| 住所1 *                      |      |               | ●代表考久                                                      |      |
| 住所2 *                      |      |               | ■ N24日 ロ<br>「本人確認書類に記載のある代表権を持つ方の氏名を入                      |      |
| 氏名又は名称*                    |      | :             | うしてください。                                                   | ださい。 |
| 氏名又は名称(フリガナ) *             |      | 1             | ¥                                                          |      |
| 法人番号                       |      |               | <sub>#</sub> <b>■法人番号</b><br>gBizINFO(ジービズインフォ)注人悉号指定通知書 国 |      |
| 代表者役職                      |      |               | 税庁の法人番号公表サイトなどを参照の上、13桁の番                                  |      |
| 代表著名                       |      |               | 号を入力してください。                                                |      |
| 代表哲名 (79)(*†)<br>連絡先 TEL * |      | -             | *<br>△ ■連絡先                                                |      |
| 連絡先 FAX                    |      | E J           | FAXが無い場合は、【00-0000-0000】                                   |      |
| 連絡先 所属                     |      |               | と人力してください。                                                 |      |
| 連絡先 担当者名                   |      | :             | * ■所属                                                      |      |
| 連絡先 担当者名 (フリガナ)            |      | 3             | * 所属が無い場合は、空欄で登録してください。                                    |      |
| 連絡先 メールアドレス *              |      | <u>+</u><br>3 | 半<br>※使用可能な犯号:@(アットマーク)(ドット)(ハイフン) (アンダースコア)               |      |
| アップロード書類                   |      | •             |                                                            |      |
| 申請者:本人確認書類                 |      |               |                                                            |      |
| アップロード                     |      |               |                                                            |      |
|                            |      |               |                                                            |      |
|                            |      |               |                                                            |      |
|                            | 2    |               |                                                            |      |
| 由结束,注于最后来现才又非常             | _    |               |                                                            |      |
| 中前者: 法人番号を証する書類            |      |               |                                                            |      |
| 7970-1                     |      |               |                                                            |      |
|                            |      |               |                                                            |      |
|                            |      |               |                                                            |      |
|                            |      |               |                                                            |      |
| 支社支店等確認書類                  |      |               |                                                            |      |
| 7970-k                     |      |               |                                                            |      |
| ************               |      |               |                                                            |      |
|                            |      |               |                                                            |      |
|                            |      |               |                                                            |      |
|                            |      |               |                                                            |      |
| ·····                      | _    |               |                                                            |      |
| 支社支店等振込先を証する書類             | 7    |               |                                                            |      |
| 支社支店等概込先を证する書類             | 3    |               | 3                                                          |      |
| 支社支店等振込先を届する書類<br>アップロード   | 3    |               | 3                                                          |      |

1申請者に関する事項について、必要事項を 入力してください。\*が付いている項目は入力必須項目です。

2 本人確認書類、法人番号を証する書類を アップロードしてください。 アップロード方法はP.5を参照。

3 「確定」を押してください。

※「確定」を押さないまま「戻る」を押すと、入 力した項目やアップロードした書類が保存され ません。

再度入力やアップロードが必要となります。

#### ■支庁・支社からの申請

## **E**支社支店等確認書類

履歴事項全部証明書等に支庁・支社の記載が無い 場合は、その支庁・支社・出張所等および支社・支店 等が存在することが確認できる書類(事業・営業証明、 納税証明書、会社案内の組織図等)をアップロードし てください。

#### F 支社支店等振込先を証する書類

申請者である支庁・支所・出張所等または支社・支 店等名義の銀行口座が存在することが確認できる 書類(通帳等の該当ページ等)をアップロードしてください。

## ◆アップロードの手順について

| Terms Land                              |
|-----------------------------------------|
|                                         |
|                                         |
|                                         |
| * ·                                     |
|                                         |
|                                         |
| <b>由读者,读 1 册品本版才大型新</b>                 |
|                                         |
| ×-000                                   |
|                                         |
|                                         |
|                                         |
|                                         |
|                                         |
|                                         |
|                                         |
|                                         |
| ファイルアップロード画面                            |
|                                         |
| דער דער דער דער דער דער דער דער דער דער |
| Jr-THID                                 |
| ファイル選 マファイルを選択 選 マされていません               |
|                                         |
|                                         |
|                                         |
|                                         |
|                                         |
|                                         |
|                                         |
|                                         |
|                                         |
|                                         |
| アップロード書類                                |
| 申请者:本人確認書類                              |
| 79JD-K                                  |
|                                         |
|                                         |
| / Accon                                 |
|                                         |
| 申請者:法人雖号を証する書類                          |
| 7w7n-k                                  |
|                                         |
|                                         |
|                                         |

## ■アップロード方法

- 「アップロード」を押すと、アップロード画面が表示されます。
- 2「ファイルを選択」を押して、アップロードするファイルを指定します。
- 3 ファイルを指定後、「アップロード」を押すと、アップロードが 完了します。
- ■アップロードしたファイルを差し替えたい場合 1~3の手順で、再度ファイルをアップロードしてください。

■複数枚の書類をアップロードする場合 1つのファイルにまとめてアップロードしてください。